## How To Reset Your Password:

- 1. Go the apres.org website
- 2. Select Create Your Password (Dark orange box, middle of screen).
- 3. Enter your e-mail in the "password reset screen"....must be the same e-mail that is in your Apres profile.
- 4. You will receive an email with a temporary password in a few minutes.
- Make sure to check your Junk, Promotions (especially if you are using gmail) or Spam folders if you do not see the email in 5 minutes.
- 6. In the e-mail you receive there will be a temporary password.
- 7. Copy that temporary password.
- 8. Select the link to reset password.
- 9. In the reset screen:
- 10. Paste the temporary password in the temporary password section (replacing xxxx).
- 11. Then enter your new password and click on "Submit".
- Your new password must be between 8 and 20 characters in length, use UPPER and lower cases, a number and any of these special characters: ! \$ % # &.~\_
- Your password is now reset and you can now sign in.